# Configurer l'authentification Web centrale (CWA) sur le WLC Catalyst 9800 et ISE

# Table des matières

| Introduction                                                 |
|--------------------------------------------------------------|
| Conditions préalables                                        |
| Exigences                                                    |
| Composants utilisés                                          |
| Informations générales                                       |
| Configurer                                                   |
| Diagramme du réseau                                          |
| Configuration AAA sur un contrôleur WLC 9800                 |
| Configuration d'un réseau local sans fil (WLAN)              |
| Configuration du profil des politiques                       |
| Configuration des balises des politiques                     |
| Affectation des balises des politiques                       |
| Configuration d'une liste de contrôle d'accès de redirection |
| Activer la redirection pour HTTP ou HTTPS                    |
| Configuration ISE                                            |
| Ajouter un contrôleur WLC 9800 à ISE                         |
| Créer un nouvel utilisateur sur ISE                          |
| Créer un profil d'autorisation                               |
| Configurer une règle d'authentification                      |
| Configurer les règles d'autorisation                         |
| Points d'accès de commutation locale Flexconnect UNIQUEMENT  |
| Certificats                                                  |
| Vérifier                                                     |
| <u>Dépannage</u>                                             |
| Liste de vérification                                        |
| Prise en charge des ports de service pour RADIUS             |
| Collecter les débogages                                      |
| Exemples                                                     |
|                                                              |

# Introduction

Ce document décrit comment configurer un LAN sans fil CWA sur un WLC et ISE Catalyst 9800.

# Conditions préalables

Exigences

Cisco recommande que vous connaissiez la configuration des contrôleurs LAN sans fil (WLC) 9800.

# Composants utilisés

Les informations contenues dans ce document sont basées sur les versions de matériel et de logiciel suivantes :

- 9800 WLC Cisco IOS® XE Gibraltar v17.6.x
- Identity Service Engine (ISE) v3.0

The information in this document was created from the devices in a specific lab environment. All of the devices used in this document started with a cleared (default) configuration. Si votre réseau est en ligne, assurez-vous de bien comprendre l'incidence possible des commandes.

# Informations générales

Le processus CWA est présenté ici où vous pouvez voir le processus CWA d'un appareil Apple comme un exemple :

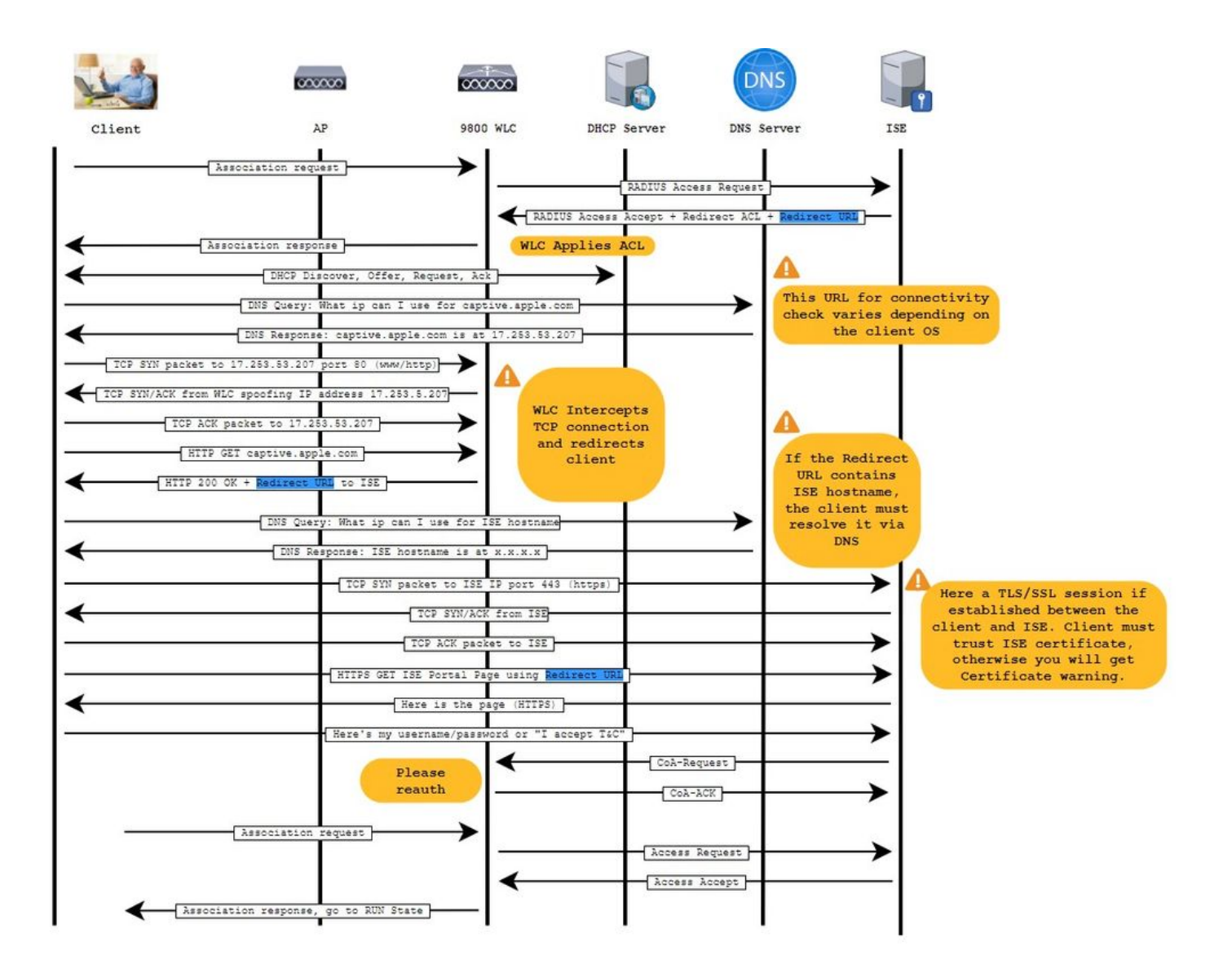

# Configurer

Diagramme du réseau

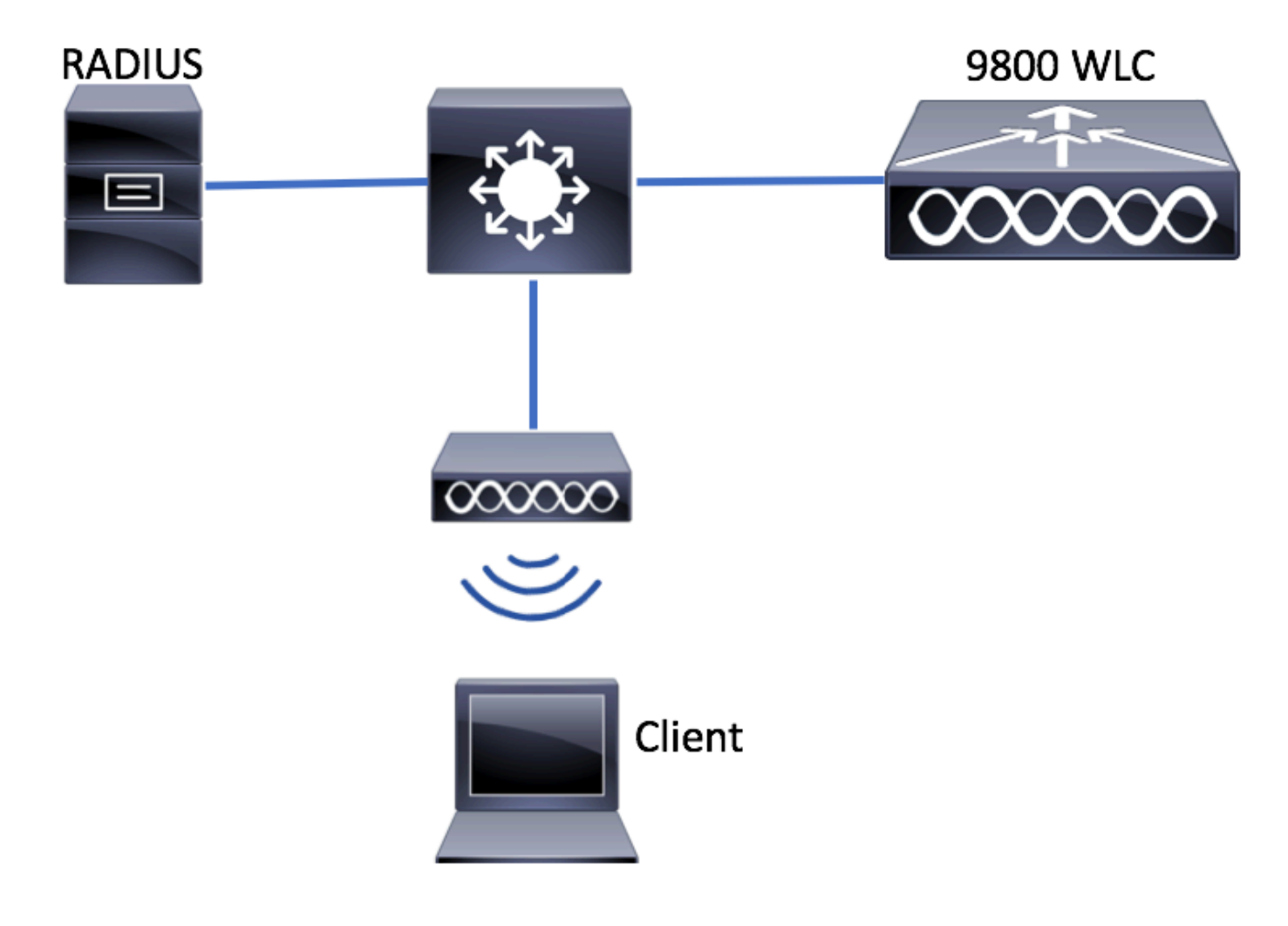

Configuration AAA sur un contrôleur WLC 9800

Étape 1. Ajoutez le serveur ISE à la configuration du WLC 9800.

 $\label{eq:acceleration} Acceleration > acceleration > accelerati$ 

+ Add et saisissez-les, comme indiqué dans les images.

| Q Search Menu Items | Configuration - > Security - > AAA                                    |
|---------------------|-----------------------------------------------------------------------|
| Dashboard           | AAA Wizard      Servers / Groups     AAA Method List     AAA Advanced |
| Monitoring          |                                                                       |
| Configuration       | + Add × Delete                                                        |
| Administration →    | RADIUS Servers Server Groups                                          |
| C Licensing         | TACACS+ Name <b>Y</b> Address                                         |
| X Troubleshooting   | LDAP Id ■ 0 ■ 10 v items per page                                     |

Assurez-vous que la fonction Support for CoA est activée si vous prévoyez utiliser l'authentification Web centralisée (ou tout type de sécurité nécessitant CoA) à l'avenir.

| ( | Create AAA Radius Server |              |                        |              |                 | × |
|---|--------------------------|--------------|------------------------|--------------|-----------------|---|
|   | Name*                    | ISE-server   | Support for CoA (i)    | ENABLED      |                 |   |
|   | Server Address*          | 10.00101101  | CoA Server Key Type    | Clear Text 🔻 | ]               |   |
|   | PAC Key                  | 0            | CoA Server Key (i)     |              | ]               |   |
|   | Кеу Туре                 | Clear Text 🔻 | Confirm CoA Server Key |              | ]               |   |
|   | Key* (i)                 |              | Automate Tester        | 0            | -               |   |
|   | Confirm Key*             |              |                        |              |                 |   |
|   | Auth Port                | 1812         |                        |              |                 |   |
|   | Acct Port                | 1813         |                        |              |                 |   |
|   | Server Timeout (seconds) | 1-1000       |                        |              |                 |   |
|   | Retry Count              | 0-100        |                        |              |                 |   |
|   |                          |              |                        |              |                 |   |
|   | Cancel                   |              |                        |              | Apply to Device |   |

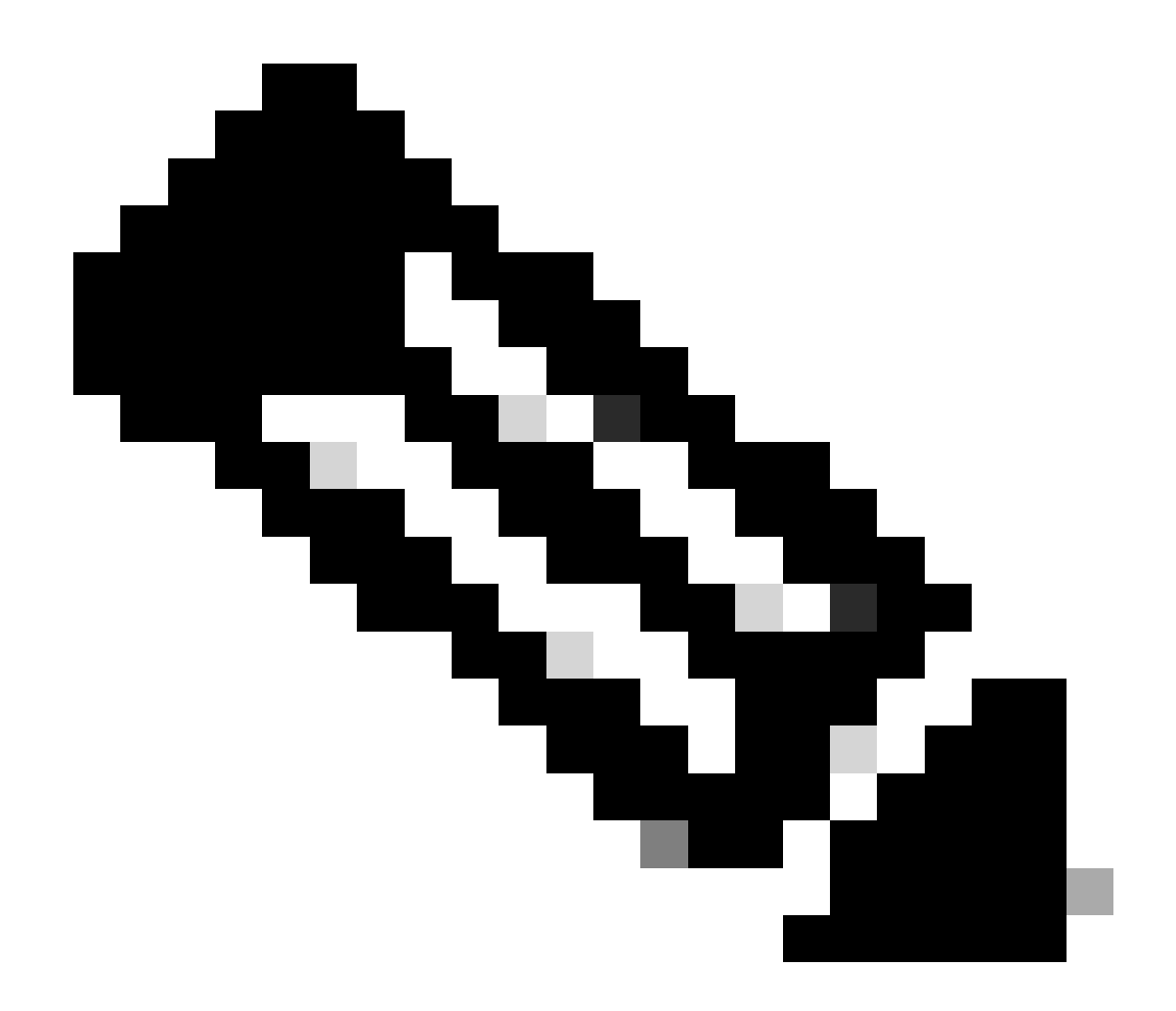

**Remarque** : sur les versions 17.4.X et ultérieures, assurez-vous de configurer également la clé du serveur CoA lorsque vous configurez le serveur RADIUS. Utilisez la même clé que le secret partagé (ils sont identiques par défaut sur ISE). L'objectif est de configurer éventuellement une clé différente pour CoA que le secret partagé si c'est ce que votre serveur RADIUS a configuré. Dans Cisco IOS XE 17.3, l'interface utilisateur Web utilisait simplement le même secret partagé que la clé CoA.

Étape 2. Créez une liste de méthodes d'autorisation.

Naviguez jusqu'à Configuration > Security > AAA > AAA Method List > Authorization > + Add comme indiqué dans l'image.

| Q Search Menu Items                                    | Authentication Authoriza  | ition and Accounting                                                                                                    |                                         |                     |         |
|--------------------------------------------------------|---------------------------|----------------------------------------------------------------------------------------------------|-----------------------------------------|---------------------|---------|
| <ul> <li>Dashboard</li> <li>Monitoring &gt;</li> </ul> | AAA Method List           | Servers / Groups                                                                                                    | AAA Advanced                            |                     |         |
| Configuration                                          | General<br>Authentication | + Add × Delete                                                                                                    |                                         |                     |         |
| Troubleshooting                                        | Authorization             | Name    default    Image: state state | Type v<br>network<br>0 v items per page | Group Type<br>local | V Group |

# Quick Setup: AAA Authorization

| Method List Name*       | CWAauthz          |                    |  |
|-------------------------|-------------------|--------------------|--|
| Type*                   | network           | v                  |  |
| Group Type              | group             | v                  |  |
| Fallback to local       |                   |                    |  |
| Authenticated           |                   |                    |  |
| Available Server Groups | Assi              | gned Server Groups |  |
| ldap<br>tacacs+         | ><br><<br>>><br>« | radius             |  |

Étape 3. (Facultatif) Créez une liste de méthodes de comptabilisation, comme illustré dans l'image.

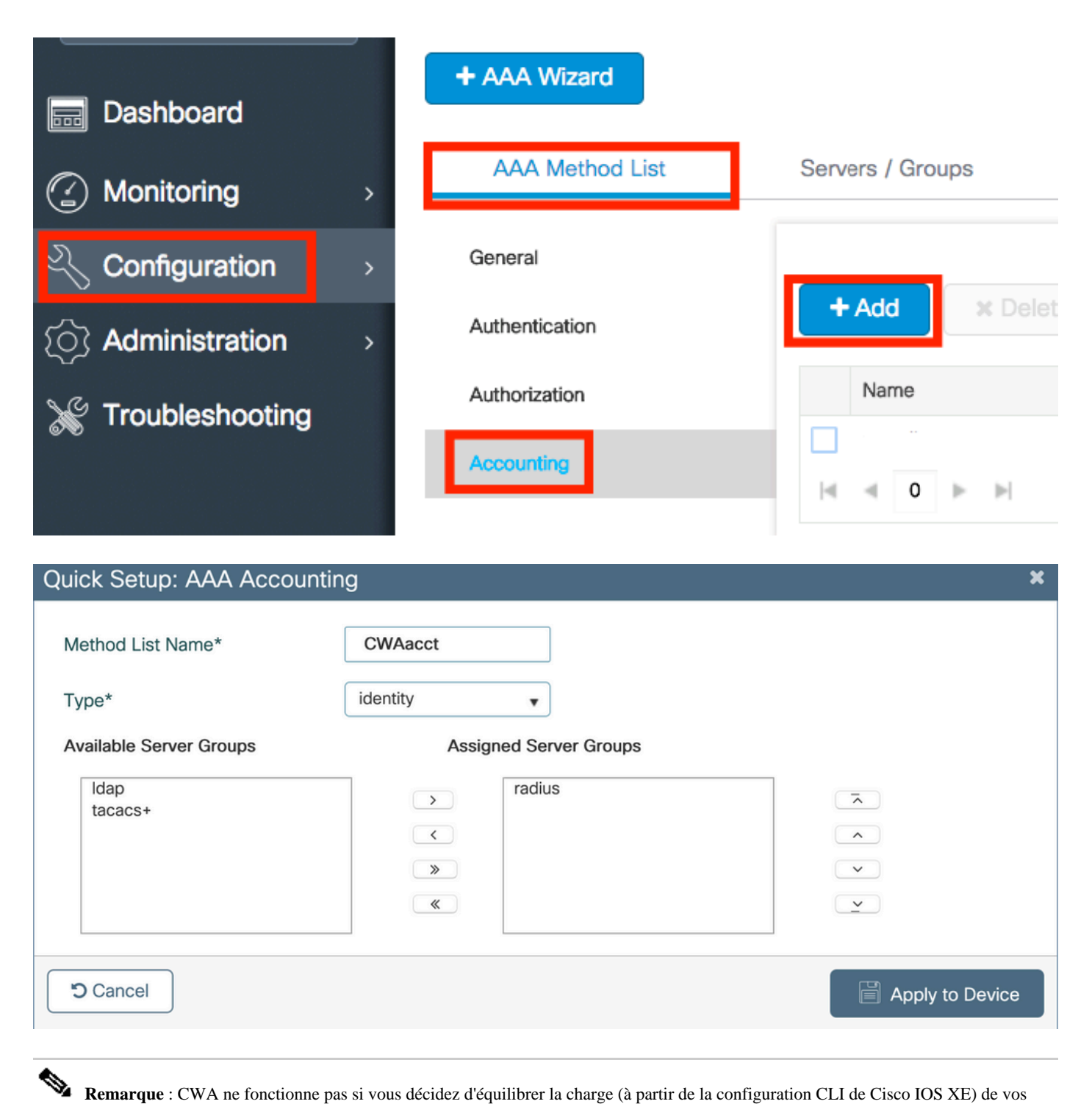

Remarque : CWA ne fonctionne pas si vous décidez d'équilibrer la charge (à partir de la configuration CLI de Cisco IOS XE) de vos serveurs RADIUS en raison du bogue Cisco ayant l'ID <u>CSCvh03827</u>. L'utilisation d'équilibreurs de charge externes est correcte.
Cependant, assurez-vous que votre équilibreur de charge fonctionne sur une base par client en utilisant l'attribut RADIUS call-station-id.
L'utilisation du port source UDP n'est pas un mécanisme pris en charge pour équilibrer les requêtes RADIUS du 9800.

Étape 4. (Facultatif) Vous pouvez définir la stratégie AAA pour envoyer le nom SSID sous la forme d'un attribut Called-station-id, ce qui peut s'avérer utile si vous souhaitez tirer parti de cette condition sur ISE plus tard dans le processus.

Accédez à la stratégie AAA par défaut et modifiez-la ou créez-en une nouvelleConfiguration > Security > Wireless AAA Policy.

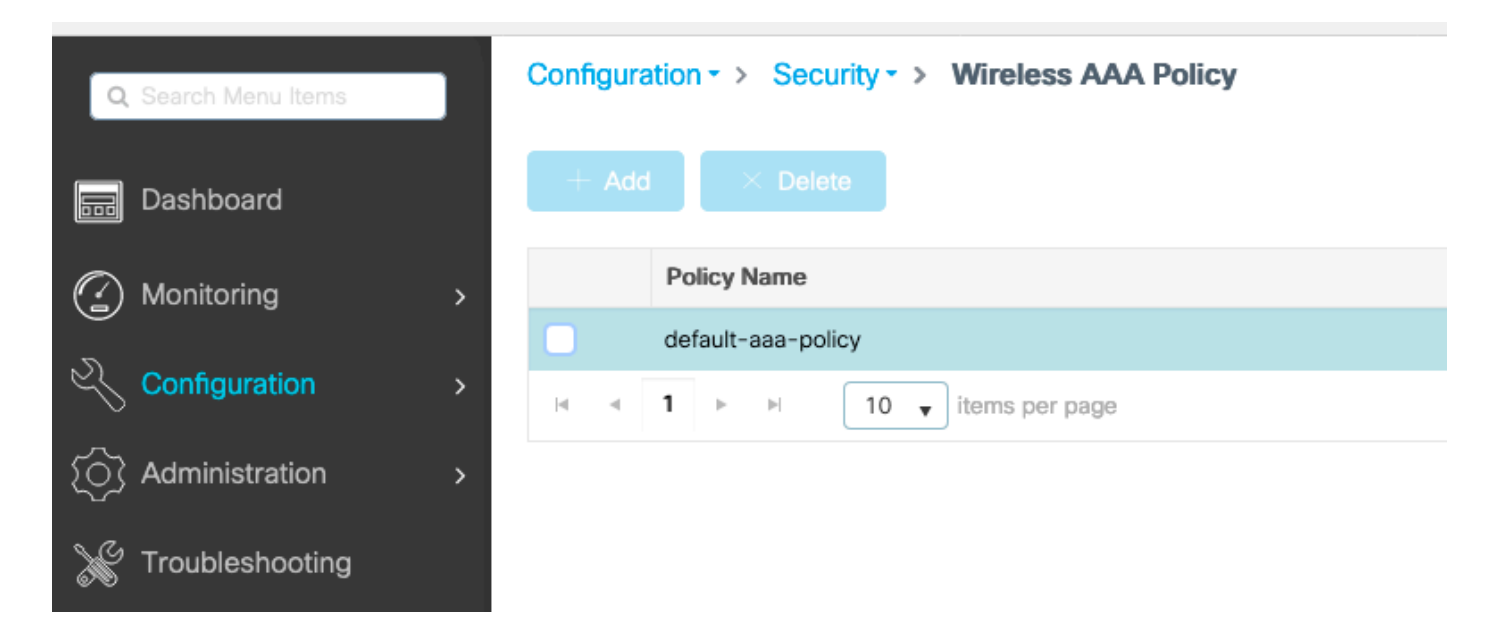

Vous pouvez choisir SSID l'option 1. Gardez à l'esprit que même lorsque vous choisissez le SSID uniquement, l'ID de station appelé ajoute toujours l'adresse MAC AP au nom SSID.

# Edit Wireless AAA Policy

| Policy Name* | default-aaa-policy |
|--------------|--------------------|
| Option 1     | SSID               |
| Option 2     | Not Configured 🔻   |
| Option 3     | Not Configured     |

Configuration d'un réseau local sans fil (WLAN)

Étape 1. Créez le WLAN.

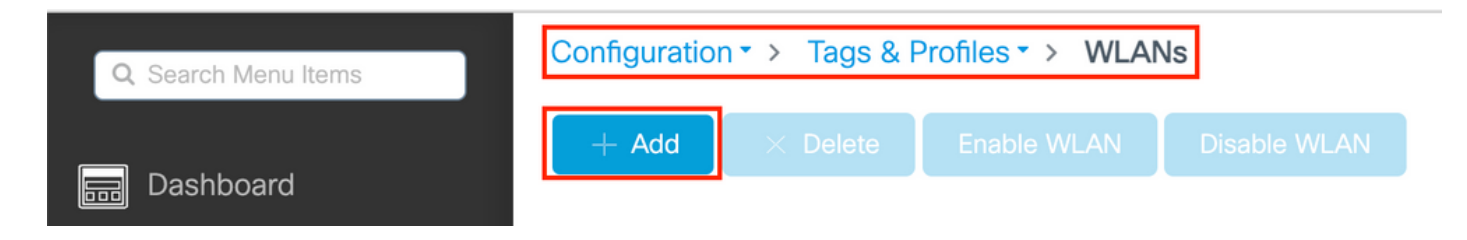

Étape 2. Saisissez les informations générales du WLAN.

| Add WLAN         |          |                                       | × |
|------------------|----------|---------------------------------------|---|
| General Security | Advanced |                                       |   |
| Profile Name*    | cwa-ssid | Radio Policy (i)                      |   |
| SSID*            | cwa-ssid | Show slot configuration               |   |
| WLAN ID*         | 4        | 5 GHz ENABLED                         |   |
| Status           |          |                                       |   |
| Broadcast SSID   | ENABLED  | 802.11b/g Policy 802.11b/g  (2.4 GHz) |   |

Étape 3. Accédez à l'Security onglet et sélectionnez la méthode de sécurité requise. Dans ce cas, seuls 'MAC Filtering' et la liste d'autorisation AAA (que vous avez créée à l'étape 2. de la AAA Configuration section) sont nécessaires.

| Add WLAN                 |              |                       | ×          |
|--------------------------|--------------|-----------------------|------------|
| General Security Advance | ed           |                       |            |
| Layer2 Layer3 AAA        |              |                       |            |
| Layer 2 Security Mode    | None 🔻       | Lobby Admin Access    |            |
| MAC Filtering            |              | Fast Transition       | Disabled v |
| OWE Transition Mode      |              | Reassociation Timeout | 20         |
| Authorization List*      | CWAauthz 🗸 🤅 |                       |            |
|                          |              |                       |            |

CLI:

#config t
(config)#wlan cwa-ssid 4 cwa-ssid
(config-wlan)#mac-filtering CWAauthz
(config-wlan)#no security ft adaptive
(config-wlan)#no security wpa
(config-wlan)#no security wpa wpa2

(config-wlan)#no security wpa wpa2 ciphers aes (config-wlan)#no security wpa akm dot1x (config-wlan)#no shutdown

Configuration du profil des politiques

Dans un profil de stratégie, vous pouvez décider d'attribuer les clients à quel VLAN, entre autres paramètres (comme la liste de contrôle d'accès (ACL), la qualité de service (QoS), l'ancrage de mobilité, les minuteurs, etc.).

Vous pouvez soit utiliser votre profil de politique par défaut, soit en créer un nouveau.

IUG:

Étape 1. Créez un nouveau Policy Profile.

Accédez à Configuration > Tags & Profiles > Policy et configurez votre default-policy-profile ou créez-en un nouveau.

| Q Search Menu Items            |   | Policy Profile                                                                                                    |        |                    |
|--------------------------------|---|----------------------------------------------------------------------------------------------------|--------|--------------------|
| n Dashboard                    |   | + Add X Delete                                                                                                    |        |                    |
| <ol> <li>Monitoring</li> </ol> | > | Policy Profile Name                                                                                                    | < Desc | cription           |
| 9                              |   | voice                                                                                                    |        |                    |
| Configuration                  | > | default-policy-profile                                                                                                    | defau  | ult policy profile |
| S Administration               | > | I         I         I |        |                    |

Assurez-vous que le profil est activé.

| Edit Policy Profile         |                                         |                                                   | ж                              |
|-----------------------------|-----------------------------------------|---------------------------------------------------|--------------------------------|
| Disabling a Policy or cor   | nfiguring it in 'Enabled' state, will r | esult in loss of connectivity for clients associa | ated with this Policy profile. |
| General Access Policies     | QOS and AVC Mobility                    | y Advanced                                        |                                |
| Name*                       | default-policy-profile                  | WLAN Switching Policy                             |                                |
| Description                 | default policy profile                  | Central Switching                                 | ENABLED                        |
| Status                      |                                         | Central Authentication                            |                                |
| Passive Client              | DISABLED                                | Central DHCP                                      |                                |
| Encrypted Traffic Analytics | DISABLED                                | Flex NAT/PAT                                      | DISABLED                       |
| CTS Policy                  |                                         |                                                   |                                |
| Inline Tagging              | 0                                       |                                                   |                                |
| SGACL Enforcement           | 0                                       |                                                   |                                |
| Default SGT                 | 2-65519                                 |                                                   |                                |

Étape 2. Sélectionnez le VLAN.

Accédez à l'Access Policies onglet et choisissez le nom du VLAN dans la liste déroulante ou tapez manuellement l'ID de VLAN. Ne configurez pas de liste de contrôle d'accès dans le profil de politique.

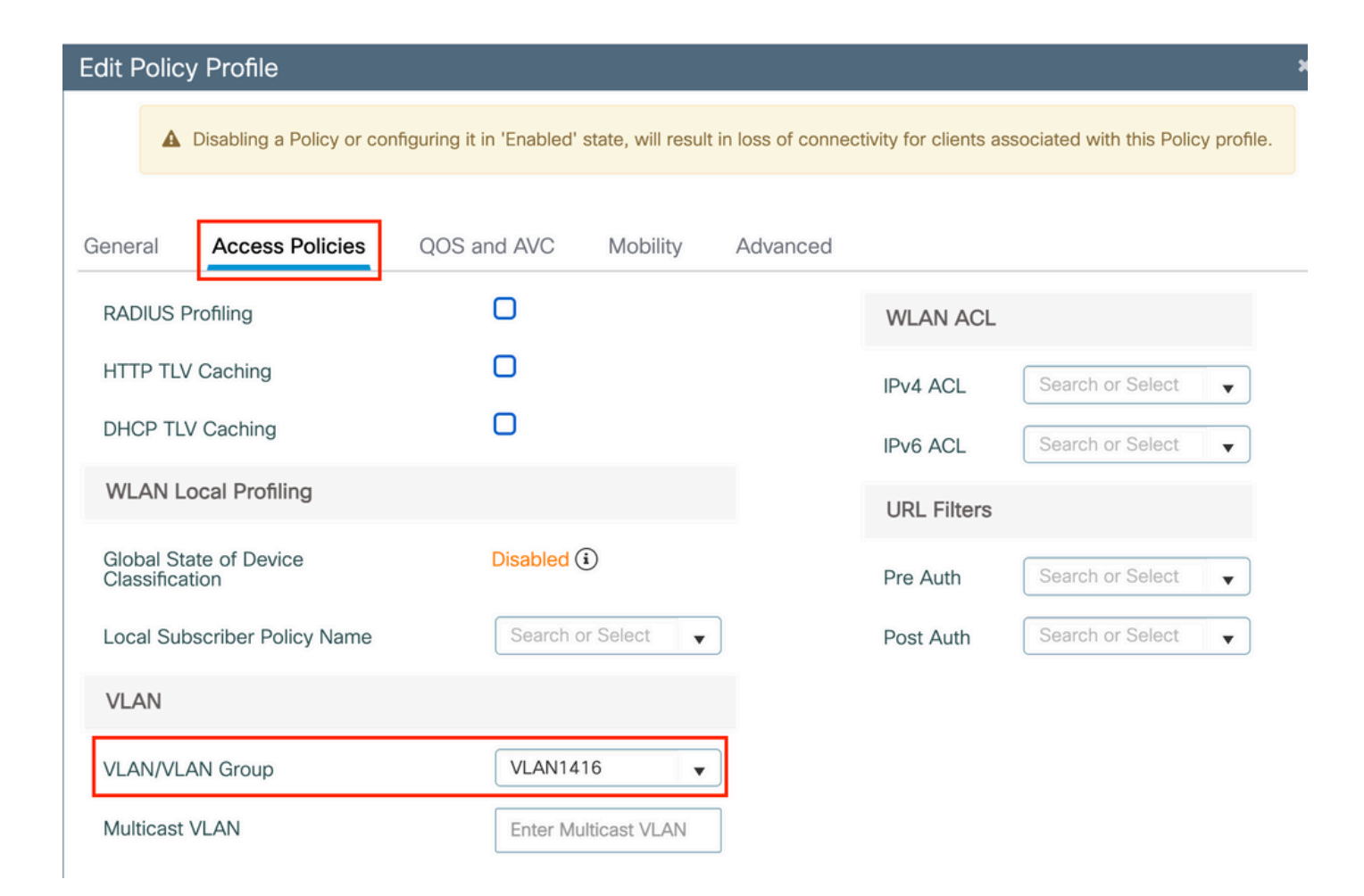

Étape 3. Configurez le profil de politique pour accepter les remplacements ISE (en cochant « Allow AAA Override ») et le changement d'autorisation (CoA) (en cochant « NAC State »). Vous pouvez également définir une méthode de gestion des comptes.

# Edit Policy Profile

| Disabling a Policy or con      | nfiguring it in 'Enabled' state, will result in lo | ss of connectivity for client          | ts associated with this Policy profile. |
|--------------------------------|----------------------------------------------------|----------------------------------------|-----------------------------------------|
| General Access Policies        | QOS and AVC Mobility                               | Advanced                               |                                         |
| WLAN Timeout                   |                                                    | Fabric Profile                         | Search or Select                        |
| Session Timeout (sec)          | 1800                                               | Link-Local<br>Bridging                 | D                                       |
| Idle Timeout (sec)             | 300                                                | mDNS Service<br>Policy                 | default-mdns-ser •                      |
| Idle Threshold (bytes)         | 0                                                  | Hotspot Server                         | Search or Select                        |
| Client Exclusion Timeout (sec) | 60                                                 | User Defined (Privat                   | te) Network                             |
| Guest LAN Session Timeout      | 0                                                  | Status                                 | 0                                       |
| DHCP                           |                                                    | Drop Unicast                           | 0                                       |
| IPv4 DHCP Required             | 0                                                  | DNS Layer Security                     |                                         |
| DHCP Server IP Address         |                                                    | DNS Layer<br>Security<br>Parameter Map | Not Configured                          |
| AAA Policy                     |                                                    | Flex DHCP Option for DNS               |                                         |
| Allow AAA Override             |                                                    | Flex DNS Traffic<br>Redirect           | IGNORE                                  |
| NAC State                      |                                                    | WLAN Flex Policy                       |                                         |
| NAC Type                       | RADIUS                                             | VLAN Central Switchir                  | ng 🖸                                    |
| Policy Name                    | default-aaa-policy × 🔻                             | Split MAC ACL                          | Search or Select 🔹                      |
| Accounting List                | CWAacct 🔻 🤅 🗙                                      | Air Time Fairness Po                   | blicies                                 |
| WGB Parameters                 |                                                    | 2.4 GHz Policy                         | Search or Select 🔹                      |
| Broadcast Tagging              | 0                                                  | 5 GHz Policy                           | Search or Select                        |
| WGB VLAN                       |                                                    | EoGRE Tunnel Profile                   | es                                      |
| Policy Proxy Settings          |                                                    | Tunnel Profile                         | Search or Select                        |
| ARP Proxy                      | DISABLED                                           |                                        |                                         |

IPv6 Proxy

None

•

# config # wireless profile policy <policy-profile-name> # aaa-override
# nac
# vlan <vlan-id\_or\_vlan-name>

# accounting-list <acct-list>

# no shutdown

Configuration des balises des politiques

Vous pouvez associer votre SSID à votre profil de politiques dans la balise de politiques. Vous pouvez soit créer une nouvelle balise de politiques, soit utiliser la balise de politique par défaut.

Remarque : la balise default-policy mappe automatiquement tout SSID dont l'ID WLAN est compris entre 1 et 16 au profil defaultpolicy. Il ne peut pas être modifié ou supprimé. Si vous avez un WLAN avec l'ID 17 ou ultérieur, la balise default-policy ne peut pas être utilisée.

#### IUG:

Naviguez jusqu'à Configuration > Tags & Profiles > Tags > Policy et ajoutez-en un nouveau si nécessaire, comme indiqué dans l'image.

| Со | nfigu | ration  → Tags & Profiles  → Tags             |   |                    |
|----|-------|-----------------------------------------------|---|--------------------|
| Po | licy  | Site RF AP                                    |   |                    |
|    | +     | Add × Delete                                  |   |                    |
|    |       | Policy Tag Name                               | T | Description        |
|    |       | default-policy-tag                            |   | default policy-tag |
|    |       | local-site-policy-tag                         |   |                    |
|    | M     | <ul> <li>■ 1 ■ 10 ■ items per page</li> </ul> |   |                    |

Liez votre profil de réseau WLAN au profil de politiques souhaité.

| Add Policy Tag |                     |                        | ×                |
|----------------|---------------------|------------------------|------------------|
| Name*          | cwa-policy-tag      |                        |                  |
| Description    | Enter Description   |                        |                  |
| V WLAN-POLIC   | Y Maps: 1           |                        |                  |
| + Add × Del    | ete                 |                        |                  |
| WLAN Profile   |                     | ▼ Policy Profile       | T                |
| C cwa-ssid     |                     | default-policy-profile |                  |
|                | 10 🔻 items per page |                        | 1 - 1 of 1 items |
| RLAN-POLICY    | ′ Maps: 0           |                        |                  |
| Cancel         |                     |                        | Apply to Device  |

CLI :

# config t # wireless tag policy <policy-tag-name> # wlan <profile-name> policy <policy-profile-name>

Affectation des balises des politiques

Affectez la balise de politiques aux points d'accès nécessaires.

IUG:

Afin d'attribuer la balise à un AP, naviguez jusqu'à Configuration > Wireless > Access Points > AP Name > General Tags, faites l'attribution nécessaire, puis cliquez sur Update & Apply to Device.

| Edit AP    |            |                   |           |           |                     |                             |              |
|------------|------------|-------------------|-----------|-----------|---------------------|-----------------------------|--------------|
| General    | Interfaces | High Availability | Inventory | / ICap    | Advanced            | Support Bundle              |              |
| General    |            |                   |           | Tags      |                     |                             |              |
| AP Name*   |            |                   |           | A Char    | nging Tags will cau | use the AP to momentarily I | ose<br>AP is |
| Location*  |            | default location  |           | a33001at  | not allowed wi      | hile changing Tags.         |              |
| Base Radi  | o MAC      | ****              |           |           |                     |                             |              |
| Ethernet N | /AC        | *****             |           | Policy    |                     | cwa-policy-tag              | •            |
| Admin Sta  | tus        | ENABLED           |           | Site      |                     | default-site-tag            | •            |
| AP Mode    |            | Local             | •         | RF        |                     | default-rf-tag              | •            |
| Operation  | Status     | Reaistered        |           | Write Tag | Config to AP        | <b>i</b>                    |              |
|            |            |                   |           |           |                     |                             |              |

**Remarque** : sachez qu'après avoir modifié la balise de stratégie sur un AP, il perd son association avec le WLC 9800 et se reconnecte dans environ 1 minute.

Afin d'attribuer la même balise de stratégie à plusieurs AP, accédez à Configuration > Wireless > Wireless Setup > Advanced > Start Now.

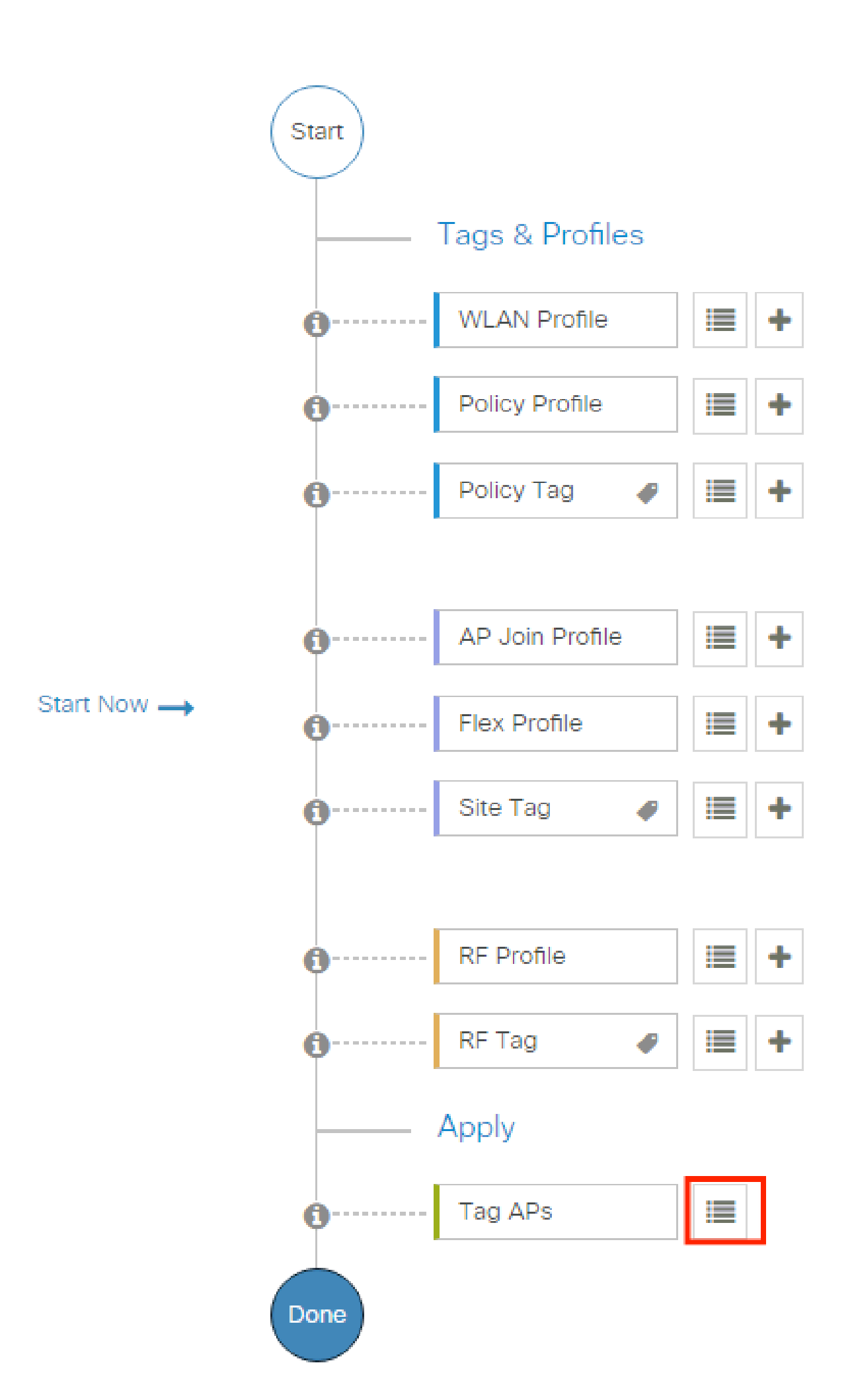

| Configuration • > Wireless Setup • > Advanced | d Show M                      | le How 📀                 |                |                           |              |                          |                              |                                   |                      |               |
|-----------------------------------------------|-------------------------------|--------------------------|----------------|---------------------------|--------------|--------------------------|------------------------------|-----------------------------------|----------------------|---------------|
| «<br>Start                                    | + Tag APs<br>Number of APs: 2 |                          |                |                           |              |                          |                              |                                   |                      |               |
| Tags & Profiles                               | Selected Number               | of APs: 2                |                |                           |              |                          |                              |                                   |                      |               |
| 🚯 WLAN Profile 🔠 +-                           | AP ▼<br>Name                  | AP T<br>Model            |                | Serial <b>Y</b><br>Number | AP T<br>Mode | Admin <b>Y</b><br>Status | Operation <b>Y</b><br>Status | Policy <b>Y</b><br>Tag            | Site <b>T</b> ag     | RF<br>Tag     |
| Policy Profile                                |                               | AIR-<br>AP1815I-<br>E-K9 | ****           | -                         | Flex         | Disabled                 | Registered                   | local-<br>site-<br>policy-tag     | flex-<br>site-tag    | defa<br>rf-ta |
| ● Policy Tag ● III +                          |                               | AIR-<br>AP1815I-<br>E-K9 | -              |                           | Local        | Enabled                  | Registered                   | default-<br>policy-tag            | default-<br>site-tag | defa<br>rf-ta |
| AP Join Profile     H                         | R 4 1                         | ▶ ►                      | 10 🔻 items per | page                      |              |                          |                              | 1 - 2 c                           | of 2 items           | ¢             |
| <ul> <li>Policy Tag</li></ul>                 |                               | AIR-<br>AP1815I-<br>E-K9 | 10 y items per | page                      | Local        | Enabled                  | Registered                   | default-<br>policy-tag<br>1 - 2 c | default-<br>site-tag | defa<br>rf-ta |

Choisissez la balise souhaitée et cliquez sur Save & Apply to Device comme indiqué dans l'image.

| ľ | Tag APs                             |                                                               | ×  |
|---|-------------------------------------|---------------------------------------------------------------|----|
|   | Tags                                |                                                               |    |
|   | Policy                              | cwa-policy-tag                                                |    |
|   | Site                                | Search or Select                                              |    |
|   | RF                                  | Search or Select                                              |    |
|   | Changing AP Tag<br>connected client | g(s) will cause associated AP(s) to rejoin and disrupt<br>(s) |    |
|   | Cancel                              | Apply to Devi                                                 | ce |

CLI:

Configuration d'une liste de contrôle d'accès de redirection

Étape 1. Accédez à Configuration > Security > ACL > + Add afin de créer une nouvelle liste de contrôle d'accès.

Choisissez un nom pour la liste de contrôle d'accès, faites-la IPv4 Extended taper et ajoutez chaque règle sous forme de séquence, comme illustré dans l'image.

| Add ACL Setup    |                                  |                                      |                   |                                | ×      |
|------------------|----------------------------------|--------------------------------------|-------------------|--------------------------------|--------|
| ACL Name*        | REDIRECT                         | ACL Type                             | IPv4 Extended     |                                |        |
| Rules            |                                  |                                      |                   |                                |        |
| Sequence*        | 1                                | Action                               | deny 🔻            |                                |        |
| Source Type      | any 🔻                            |                                      |                   |                                |        |
| Destination Type | Host v                           | Host Name*                           | <ise-ip></ise-ip> | () This field is mandatory     |        |
| Protocol         | ip v                             |                                      |                   |                                |        |
| Log              |                                  | DSCP                                 | None              |                                |        |
| + Add × Delete   |                                  |                                      |                   |                                |        |
| Sequence 🗸       | Source V Source V<br>IP Wildcard | Destination v Destination v Wildcard | Protocol v Port   | Destination v<br>Port DSCP v L | og v   |
| H H D P H 10     | ) 🔻 items per page               |                                      |                   | No items to di                 | isplay |
|                  |                                  |                                      |                   |                                |        |
| "Cancel          |                                  |                                      |                   | Apply to De                    | evice  |

Vous devez refuser le trafic vers vos nœuds PSN ISE, refuser le DNS et autoriser tout le reste. Cette liste de contrôle d'accès de redirection n'est pas une liste de contrôle d'accès de sécurité, mais une liste de contrôle d'accès ponctuelle qui définit le trafic acheminé vers le processeur (en cas d'autorisation) pour un traitement ultérieur (comme la redirection) et le trafic restant sur le plan de données (en cas de refus) et qui évite la redirection.

La liste de contrôle d'accès doit ressembler à ceci (remplacez 10.48.39.28 par votre adresse IP ISE dans cet exemple) :

|    | Sequence ~ | Action ~ | Source v<br>IP | Source ~<br>Wildcard | Destination ~<br>IP | Destination ~<br>Wildcard | Protocol ~ | Source v<br>Port | Destination ~<br>Port | DSCP ~   | Log v    |
|----|------------|----------|----------------|----------------------|---------------------|---------------------------|------------|------------------|-----------------------|----------|----------|
|    | 10         | deny     | any            |                      | 10.48.39.28         |                           | ip         |                  |                       | None     | Disabled |
|    | 20         | deny     | 10.48.39.28    |                      | any                 |                           | ip         |                  |                       | None     | Disabled |
|    | 30         | deny     | any            |                      | any                 |                           | udp        |                  | eq domain             | None     | Disabled |
|    | 40         | deny     | any            |                      | any                 |                           | udp        | eq domain        |                       | None     | Disabled |
|    | 50         | permit   | any            |                      | any                 |                           | tcp        |                  | eq www                | None     | Disabled |
| (e | ∢ 1 ▶      | ▶ 10     | ▼ items per p  | bage                 |                     |                           |            |                  |                       | 1 - 5 of | 5 items  |

**Remarque** : pour la liste de contrôle d'accès de redirection, considérez l'deny action comme une redirection de refus (et non comme un trafic de refus) et l'permit action comme une redirection d'autorisation. Le WLC examine uniquement le trafic qu'il peut rediriger (ports 80 et 443 par défaut).

ip access-list extended REDIRECT deny ip any host <ISE-IP> deny ip host<ISE-IP> any deny udp any any eq domain deny udp any eq domain any permit tcp any any eq 80

Remarque : si vous terminez la liste de contrôle d'accès avec une permit ip any any autorisation axée sur le port 80, le WLC redirige également HTTPS, ce qui est souvent indésirable car il doit fournir son propre certificat et crée toujours une violation de certificat. Il s'agit de l'exception à l'instruction précédente qui dit que vous n'avez pas besoin d'un certificat sur le WLC dans le cas de CWA : vous en avez besoin si vous avez l'interception HTTPS activée, mais elle n'est jamais considérée comme valide de toute façon.

Vous pouvez améliorer la liste de contrôle d'accès en refusant uniquement le port invité 8443 au serveur ISE.

Activer la redirection pour HTTP ou HTTPS

La configuration du portail d'administration Web est liée à la configuration du portail d'authentification Web et doit écouter sur le port 80 afin de rediriger. Par conséquent, HTTP doit être activé pour que la redirection fonctionne correctement. Vous pouvez choisir de l'activer globalement (avec l'utilisation de la commande ip http server) ou vous pouvez activer HTTP pour le module d'authentification Web uniquement (avec l'utilisation de la commande webauth-http-enable sous la carte de paramètre).

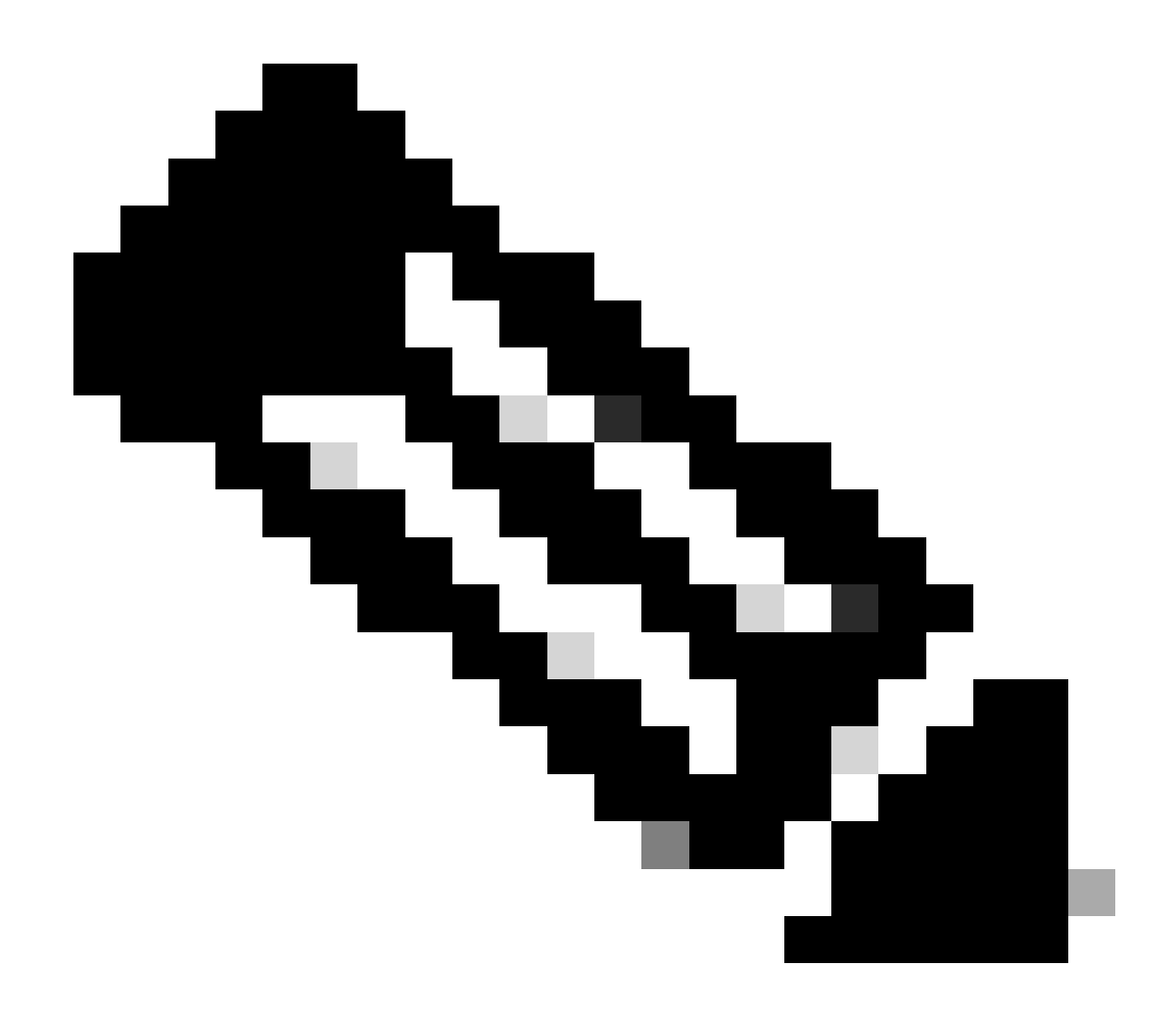

**Remarque** : la redirection du trafic HTTP se produit à l'intérieur de CAPWAP, même dans le cas de la commutation locale FlexConnect. Puisque c'est le WLC qui fait le travail d'interception, le point d'accès envoie les paquets HTTP(S) à l'intérieur du tunnel CAPWAP et reçoit la redirection du WLC dans CAPWAP

Si vous voulez être redirigé lorsque vous essayez d'accéder à une URL HTTPS, ajoutez alors la commande intercept-https-enable sous le mappage de paramètre mais notez qu'il ne s'agit pas d'une configuration optimale, qu'elle a un impact sur le CPU du WLC et génère quand même des erreurs de certificat :

<#root>

parameter-map type webauth global

type webauth

#### intercept-https-enable

### trustpoint xxxxx

Vous pouvez également le faire via l'interface graphique avec l'option 'Web Auth intercept HTTPS' cochée dans la carte de paramètres (Configuration > Security > Web Auth).

| O. Search Menu Items | Con | figuration • | Securit  | ty -> Web Auth      | Edit Web Auth Parameter  |           |
|----------------------|-----|--------------|----------|---------------------|--------------------------|-----------|
| C Sealer Menta Rents |     | Add          |          |                     | Maximum HTTP connections | 100       |
| 🚃 Dashboard          |     |              |          |                     | Init-State Timeout(secs) | 120       |
| Monitoring >         |     | Parameter M  | lap Name |                     | Туре                     | webauth 🔻 |
|                      | 14  |              | н        | 10 🗸 items per page | Virtual IPv4 Address     |           |
|                      |     |              |          |                     | Trustroint               | Select    |
| {O} Administration → |     |              |          |                     |                          |           |
| C Licensing          |     |              |          |                     | Virtual IPv6 Address     | XIXIXIX   |
| X Troubleshooting    |     |              |          |                     | Web Auth intercept HTTPs |           |
|                      |     |              |          |                     | Captive Bypass Portal    | O         |

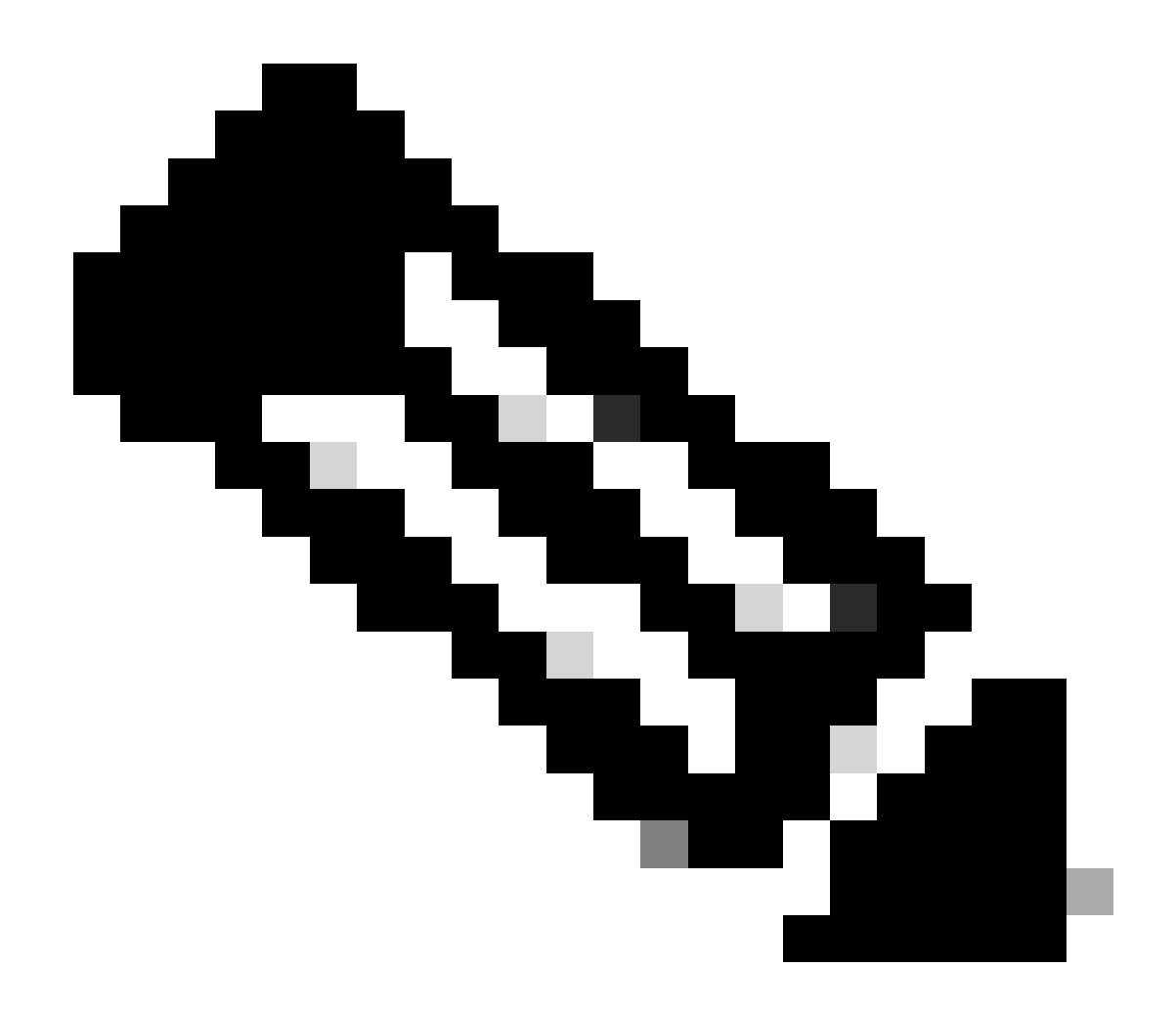

**Remarque** : par défaut, les navigateurs utilisent un site Web HTTP pour lancer le processus de redirection. Si la redirection HTTPS est nécessaire, l'interception de l'authentification Web HTTPS doit être vérifiée. Toutefois, cette configuration n'est pas recommandée car elle augmente l'utilisation du processeur.

Configuration ISE

Ajouter un contrôleur WLC 9800 à ISE

Étape 1. Ouvrez la console ISE et accédezAdministration > Network Resources > Network Devices > Add à comme indiqué dans l'image.

| ■ Cisco ISE                       | Administration • Network Resources                                                            | 🚣 Evaluation Mode 85 Days Q 🕜 🕫 🚳 |
|-----------------------------------|-----------------------------------------------------------------------------------------------|-----------------------------------|
| Network Devices                   | Network Device Groups Network Device Profiles External RADIUS Servers RADIUS Server Sequences | NAC Managers More $\sim$          |
| Network Devices<br>Default Device | Network Devices                                                                               |                                   |
| Device Security Settings          | 🖉 Edit 🕂 Add 🚺 Duplicate 🕁 Import 🛧 Export 🗸 🔒 Generate PAC 🏮 Delete 🗸                        | Selected 0 Total 1 🔗 🚳            |
|                                   | Name $\wedge$ IP/Mask Profile Name Location Type                                              | Description                       |
|                                   | 9800-WLC 10.48.38.86/ # Cisco () All Locations All Device Types                               |                                   |

Étape 2. Configurez le périphérique réseau.

Il peut éventuellement s'agir d'un nom de modèle, d'une version de logiciel et d'une description spécifiés, et attribuer des groupes de périphériques réseau en fonction des types de périphériques, de l'emplacement ou des WLC.

L'adresse IP correspond ici à l'interface WLC qui envoie les requêtes d'authentification. Par défaut, il s'agit de l'interface de gestion, comme illustré dans l'image :

| E Cisco ISE                                                             | Administration - Network Resources                                                                                                    | ▲ Evaluation Mode 24 Days Q ⑦ 6 @ |
|-------------------------------------------------------------------------|----------------------------------------------------------------------------------------------------|-----------------------------------|
| Network Devices Ne                                                      | twork Device Groups Network Device Profiles External RADIUS Servers RADIUS Server Sequences                                                                                                    | NAC Managers More $\vee$          |
| Network Devices Network Devices Default Device Device Security Settings | twork Device Groups Network Device Profiles External RADIUS Servers RADIUS Server Sequences   Network Devices List > nechyns-WLC    Network Devices    • Network Devices    • Network Devices    • Device Profile    • Device Profile    • Network Devices Group    Nodel Name    • Network Device Group    Device Frofile    • Network Device Group    Device Type    Set To Default     Set To Default     Set To Default     Set To Default  Set To Default     Set To Default  Set To Default | NAC Managers More ~               |
|                                                                         | Protocol RADIUS  * Shared Secret Show                                                                                                    |                                   |

Pour plus d'informations sur les groupes de périphériques réseau, consultez le chapitre du guide d'administration d'ISE : Gestion des périphériques réseau : <u>ISE - Groupes de périphériques réseau</u>.

Étape 1. Naviguez jusqu'à Administration > Identity Management > Identities > Users > Add comme indiqué dans l'image.

| E Cisco ISE                             | Administration - Identity Management                                      | 🔺 Evaluation Mode 85 Days 🔍 🅜 🕫 🚳 |
|-----------------------------------------|---------------------------------------------------------------------------|-----------------------------------|
| Identities Groups                       | External Identity Sources Identity Source Sequences Settings              |                                   |
| Users<br>Latest Manual Network Scan Res | Network Access Users                                                      |                                   |
|                                         | 🖉 Edit 🕂 Add 🛞 Change Status 🗸 🕁 Import 🟠 Export 🗸 🔋 Delete 🗸 🗋 Duplicate | Selected 0 Total 0 😸 🚯            |
|                                         | Status Name                                                               | User Identity Grou Ad             |
|                                         | No data available                                                         |                                   |

Étape 2. Entrez l'information.

Dans cet exemple, cet utilisateur appartient à un groupe appelé ALL\_ACCOUNTS mais il peut être ajusté selon les besoins, comme le montre l'image.

| E Cisco ISE                             | Administration - Identity Management                                                                                        | A Evaluation Mode 85 Days | Q | 0 | P | ¢ |
|-----------------------------------------|----------------------------------------------------------------------------------------------------|---------------------------|---|---|---|---|
| Identities Groups                       | External Identity Sources Identity Source Sequences Settings                                                                |                           |   |   |   |   |
| Users<br>Latest Manual Network Scan Res | Network Access Users List > New Network Access User   Network Access User  Name user1  Status C Enabled ~                   |                           |   |   |   |   |
|                                         | Password S      Password Type: Internal Users     Password     Re-Enter Password     Login Password       Generate Password | d ()                      |   |   |   |   |
|                                         | Cenerate Password  User Information  Account Options  Account Disable Policy  User Groups  LLL_ACCOUNTS (default) ~ = +     | ₫ ①                       |   |   |   |   |

#### Créer un profil d'autorisation

Le profil de stratégie est le résultat attribué à un client en fonction de ses paramètres (tels que l'adresse MAC, les informations d'identification, le WLAN utilisé, etc.). Il peut attribuer des paramètres spécifiques tels que le réseau local virtuel (VLAN), les listes de contrôle d'accès (ACL), les redirections d'URL, etc.

Notez que dans les versions récentes d'ISE, un résultat d'autorisation Cisco\_Webauth existe déjà. Ici, vous pouvez le modifier pour modifier le

nom de la liste de contrôle d'accès de redirection afin qu'il corresponde à ce que vous avez configuré sur le contrôleur WLC.

Étape 1. Accédez à Policy > Policy Elements > Results > Authorization > Authorization Profiles. Cliquez sur add afin de créer votre propre ou modifier le résultat parCisco\_Webauth défaut.

| ■ Cisco ISE                                         |       |            | Polic                                    | y · Policy Elements                   |      | 🔺 Evaluation Mode 24 Days 🛛 🔇                                         | \$ D   |
|-----------------------------------------------------|-------|------------|------------------------------------------|---------------------------------------|------|-----------------------------------------------------------------------|--------|
| Dictionaries Condit                                 | tions | Results    |                                          |                                       |      |                                                                       |        |
| Authentication >>>>>>>>>>>>>>>>>>>>>>>>>>>>>>>>>>>> |       |            |                                          |                                       |      |                                                                       |        |
| Authorization Authorization Profiles                | ~     | For Policy | Export go to Administration > System > I | Backup & Restore > Policy Export Page |      | Selected 0 Total 11 🤤                                                 | ۵      |
| Downloadable ACLs                                   |       | 🖉 Edit     | + Add Duplicate                          | Delete                                |      | All 🗸                                                                 | V      |
| Profiling                                           | >     |            | Name                                     | Profile                               | ~ De | Jescription                                                           |        |
| Posturo                                             |       |            | Blackhole_Wireless_Access                | 🗰 Cisco 🕧                             | Dr   | Default profile used to blacklist wireless devices. Ensure that you o | aonfiç |
| Posture                                             |       |            | Cisco_IP_Phones                          | 👬 Cisco 👔                             | Dr   | Default profile used for Cisco Phones.                                |        |
| Client Provisioning                                 | >     |            | Cisco_Temporal_Onboard                   | 👬 Cisco 🧻                             | Or   | Onboard the device with Cisco temporal agent                          |        |
|                                                     |       |            | Cisco_WebAuth                            | 🗰 Cisco 👔                             | Dr   | Default Profile used to redirect users to the CWA portal.             |        |

Étape 2. Entrez les informations de redirection. Assurez-vous que le nom de la liste de contrôle d'accès est le même que celui configuré sur le WLC 9800.

|                            |         |                                                                                                    | Policy · Policy Elements Q ③                                       | Ø 6, |
|----------------------------|---------|----------------------------------------------------------------------------------------------------|--------------------------------------------------------------------|------|
| Dictionaries Cond          | ditions | Results                                                                                                    |                                                                    |      |
| Authentication             | >       | Authorization Profiles > Cisco_WebAut<br>Authorization Profile                                                                                   | h                                                                  |      |
| Authorization Profiles     |         | * Name Cisco_V                                                                                                    | /ebAuth                                                            |      |
| Downloadable ACLs          |         | Description Default Pro                                                                                                    | file used to redirect users to the CWA portal.                     |      |
| Profiling                  | >       | * Access Type ACCES                                                                                                    | S_ACCEPT ~                                                         |      |
| Posture                    | >       | Network Device Profile 🗰 Cisco                                                                                                    | <ul> <li>●</li> </ul>                                              |      |
| <b>Client Provisioning</b> | >       | Service Template                                                                                                    |                                                                    |      |
|                            |         | Track Movement                                                                                                    |                                                                    |      |
|                            |         | Agentless Posture                                                                                                    |                                                                    |      |
|                            |         | Passive Identity Tracking 🗌 🚺                                                                                                    |                                                                    |      |
|                            |         | Common Tasks     Web Redirection (CWA, MDM, N     Centralized Web Auth     Display Certificates Renewal     Message     Static IP/Host name/FQDN | SP, CPP) 🕡<br>ACL_REDIRECT Value Self-Registered Guest Portal (c 🗸 | 8    |

#### Configurer une règle d'authentification

Étape 1. Un ensemble de stratégies définit un ensemble de règles d'authentification et d'autorisation. Pour en créer un, accédezPolicy > Policy Sets à, cliquez sur l'engrenage du premier jeu de stratégies de la liste et Insert new row choisissez ou cliquez sur la flèche bleue à droite pour choisir le jeu de stratégies par défaut.

| E Cisco ISE              |                    | Policy · Policy Sets | ▲ Evaluation Mode 24 Days Q ⑦ 🕫 ۞                     |
|--------------------------|--------------------|----------------------|-------------------------------------------------------|
| Policy Sets              |                    |                      | Reset Reset Policyset Hitcounts Save                  |
| + Status Policy Set Name | Description        | Conditions           | Allowed Protocols / Server Sequence Hits Actions View |
| Q Search                 |                    |                      |                                                       |
|                          |                    | +                    |                                                       |
| Oefault                  | Default policy set |                      | Default Network Access 🗷 🗸 + 70 🔯 🕨                   |

Étape 2. Développez Authentication la stratégie. Pour la règleMAB (correspondance sur MAB filaire ou sans fil), développez Options, et choisissez l'CONTINUE option au cas où vous verriez « Si l'utilisateur est introuvable ».

| ∨ Aut | hentication | n Policy (3) |      |                |                                                                       |      |         |
|-------|-------------|--------------|------|----------------|-----------------------------------------------------------------------|------|---------|
| +     | Status      | Rule Name    | Cond | litions        | Use                                                                   | Hits | Actions |
|       | ) Search    |              |      |                |                                                                       |      |         |
|       | •           | 1448         | 0.8  | Wired_MAB      | Internal Endpoints (C) ~<br>~ Options<br>If Auth fail<br>REJECT (C) ~ |      | ŝ       |
|       | •           | TTPSU        | - OK | E Wireless_MAB | If User not found<br>CONTINUE<br>If Process fail<br>DROP<br>X         | U    | 753     |

Étape 3. Cliquez sur Save afin d'enregistrer les modifications.

Configurer les règles d'autorisation

La règle d'autorisation est celle qui détermine quelles autorisations (quel profil d'autorisation) s'appliquent au client.

Étape 1. Sur la même page Jeu de stratégies, fermez le Authentication Policy et développez Authorziation Policy comme indiqué dans l'image.

| Po | licy Sets- | → Default                 |                    |            | Reset | Reset Policyset Hitcounts           | Save   |
|----|------------|---------------------------|--------------------|------------|-------|-------------------------------------|--------|
|    | Status     | Policy Set Name           | Description        | Conditions |       | Allowed Protocols / Server Sequence | e Hits |
|    | Q Sear     | ch                        |                    |            |       |                                     |        |
|    | ٢          | Default                   | Default policy set |            |       | Default Network Access 🛛 🖂          | - 70   |
| >  | Authentica | ation Policy (3)          |                    |            |       |                                     |        |
| >  | Authorizat | ion Policy - Local Except | lions              |            |       |                                     |        |
| >  | Authorizat | ion Policy - Global Excep | otions             |            |       |                                     |        |
| ~  | Authorizat | ion Policy (13)           |                    |            |       |                                     |        |

Étape 2. Les versions récentes d'ISE commencent par une règle précréée appelée Wifi\_Redirect\_to\_Guest\_Login qui correspond principalement à nos besoins. Tournez le signe gris sur la gauche vers enable.

| ø | Wi-<br>Fi_Redirect_to_Guest_Login | Ξ | Wireless_MAB | ${\sf Cisco\_WebAuth} \ \times$ | $\sim +$ | Select from list | $\sim$ + | 0 | Ś |
|---|-----------------------------------|---|--------------|---------------------------------|----------|------------------|----------|---|---|
|   |                                   |   |              |                                 |          |                  |          |   |   |

Étape 3. Cette règle correspond uniquement à Wireless\_MAB et renvoie les attributs de redirection CWA. Maintenant, vous pouvez éventuellement ajouter une petite torsion et faire correspondre seulement le SSID spécifique. Choisissez la condition (Wireless\_MAB à partir de maintenant) pour faire apparaître Conditions Studio. Ajoutez une condition à droite et choisissez le dictionnaireRadius avec l'Called-Station-ID attribut. Faites en sorte qu'il corresponde à votre nom SSID. Validez avec le Use en bas de l'écran, comme illustré dans l'image.

| Conditions Studio                 |                     |            |                          | 0              |
|-----------------------------------|---------------------|------------|--------------------------|----------------|
| Library                           | Editor              |            |                          |                |
| Search by Name                    |                     | E Wirel    | ess_MAB                  | $\otimes$      |
|                                   | <i><sup>®</sup></i> |            | Radius Called-Station-ID | 8              |
| BYOD_is_Registered                |                     | 무          | Contains 🗸 cwa-ssid      |                |
| Catalyst_Switch_Local_Web_Aut     |                     |            |                          |                |
| :: 🗄 Compliance_Unknown_Devices 🕕 |                     | +          | NEW AND OR               |                |
| :: E Compliant_Devices            |                     | Set to 'Is | not'                     | Duplicate Save |
| E MAC_in_SAN                      |                     |            |                          |                |
|                                   |                     |            |                          | Close          |

Étape 4. Guest Flow Vous avez maintenant besoin d'une deuxième règle, définie avec une priorité plus élevée, qui corresponde à la condition afin de renvoyer les détails d'accès au réseau une fois que l'utilisateur s'est authentifié sur le portail. Vous pouvez utiliser la règleWifi Guest Access qui est également précréée par défaut sur les versions récentes d'ISE. Il vous suffit ensuite d'activer la règle avec une marque verte à gauche. Vous pouvez renvoyer le paramètre PermitAccess par défaut ou configurer des restrictions de liste d'accès plus précises.

| ۲ | Wi-Fi_Guest_Access                | AND | <br>Guest_Flow<br>Wireless_MAB                                | PermitAccess ×                | ~+       | Guests           | <u>×</u> + | 0 | ŝ |
|---|-----------------------------------|-----|---------------------------------------------------------------|-------------------------------|----------|------------------|------------|---|---|
| 0 | Wi-<br>Fi_Redirect_to_Guest_Login | AND | Wireless_MAB<br>Radius-Called-Station-ID<br>CONTAINS cwa-ssid | ${\sf Cisco\_WebAuth} \times$ | <u> </u> | Select from list | ~+         | 0 | ŝ |

Étape 5. Enregistrez les règles.

Cliquez Save au bas des règles.

Points d'accès de commutation locale Flexconnect UNIQUEMENT

Que faire si vous avez des points d'accès de commutation locaux Flexconnect et des WLAN? Les sections précédentes sont toujours valides. Cependant, vous avez besoin d'une étape supplémentaire afin de pousser l'ACL de redirection aux AP à l'avance.

Accédez à votre profil FlexConfiguration > Tags & Profiles > Flex et sélectionnez-le. Accédez ensuite à l'Policy ACLonglet.

Cliquez sur Add comme indiqué dans l'image.

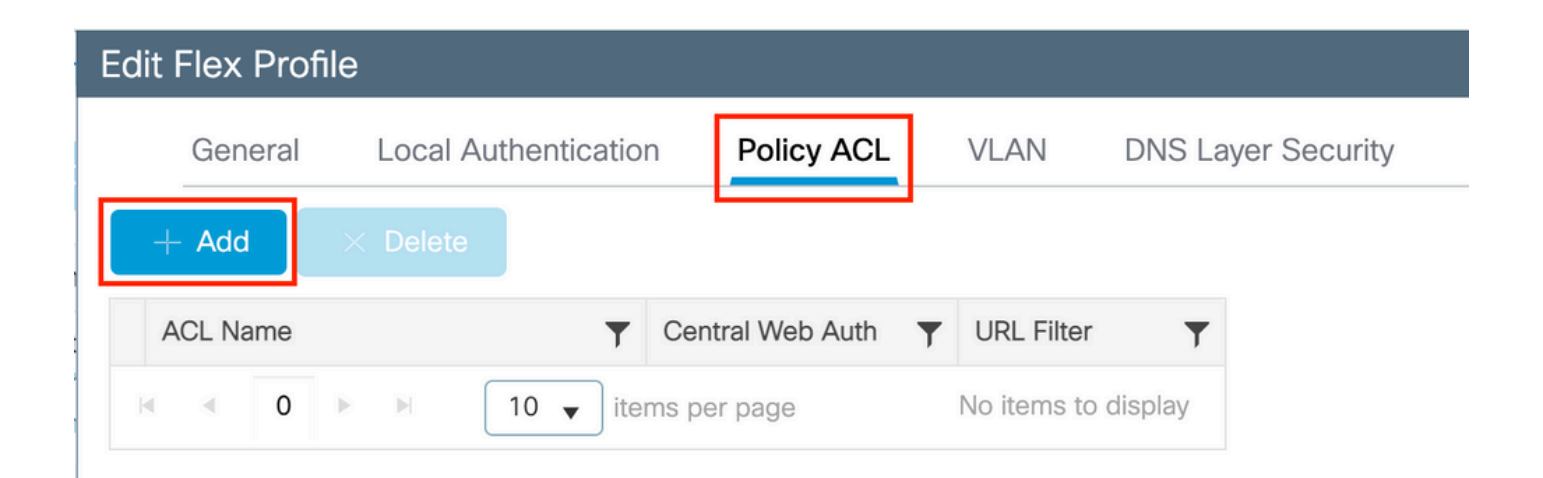

Choisissez le nom de votre ACL de redirection et activez l'authentification Web centralisée. Cette case à cocher inverse automatiquement la liste de contrôle d'accès sur l'AP lui-même (car une instruction « deny » signifie « ne pas rediriger vers cette IP » sur le WLC dans Cisco IOS XE. Cependant, sur l'AP, l'instruction 'deny' signifie le contraire. Ainsi, cette case à cocher permute automatiquement toutes les autorisations et les refuse lorsqu'elle effectue la poussée vers le point d'accès. Vous pouvez le vérifier à l'aide d'uneshow ip access list commande de l'AP (CLI).

**Remarque** : dans un scénario de commutation locale Flexconnect, la liste de contrôle d'accès doit mentionner spécifiquement les instructions de retour (ce qui n'est pas nécessairement requis en mode local). Assurez-vous donc que toutes vos règles de liste de contrôle d'accès couvrent les deux modes de trafic (vers et depuis l'ISE par exemple).

N'oubliez pas de frapper Save et puis Update and apply to the device.

| Edit Flex Profile |                  |            |             |          |                  |                  |        |
|-------------------|------------------|------------|-------------|----------|------------------|------------------|--------|
| General Local     | Authentication P | Policy ACL | VLAN        | DNS Laye | r Security       |                  |        |
| + Add × Delete    | e                |            |             |          |                  |                  |        |
| ACL Name          | ▼ Central        | Web Auth   | URL Filter  | ▼ ◀      |                  |                  |        |
| ₩ ₹ 0 ► ₩         | 10 🗸 items per p | age        | No items to | display  | ACL Name*        | REDIRECT         | •      |
|                   |                  |            |             |          | Central Web Auth |                  |        |
|                   |                  |            |             |          | URL Filter       | Search or Select | •      |
|                   |                  |            |             |          | ✓ Save           |                  | Cancel |
|                   |                  |            |             |          |                  |                  |        |

#### Certificats

**S** 

Pour que le client fasse confiance au certificat d'authentification Web, il n'est pas nécessaire d'installer un certificat sur le WLC car le seul certificat présenté est le certificat ISE (qui doit être approuvé par le client).

#### Vérifier

Vous pouvez utiliser ces commandes pour vérifier la configuration actuelle.

#### <#root>

# show run wlan # show run aaa # show aaa servers # show ap config general # show ap name <ap-name> config general

- # show ap tag summary
- # show ap name <AP-name> tag detail
- # show wlan { summary | id | nme | all }
- # show wireless tag policy detailed <policy-tag-name>
- # show wireless profile policy detailed <policy-profile-name>

Voici la partie pertinente de la configuration du WLC qui correspond à cet exemple :

### <#root>

aaa new-model !

aaa authorization network CWAauthz group radius aaa accounting identity CWAacct start-stop group radius ! aaa server radius dynamic-author client <ISE mac-filtering CWAauthz no security ft adaptive no security wpa no security wpa wpa2 no security wpa wpa2 ciphers aes no security wpa akm dot1x no shutdown ip http server (or "webauth-http-enable" under the parameter map) ip http secure-server

Dépannage

Liste de vérification

Assurez-vous que le client se connecte et obtient une adresse IP valide.

• Si la redirection n'est pas automatique, ouvrez un navigateur et essayez une adresse IP aléatoire. Par exemple, 10.0.0.1. Si la redirection fonctionne, il est possible que vous ayez un problème de résolution DNS. Vérifiez que vous disposez d'un serveur DNS valide fourni via DHCP et qu'il peut résolute les noms d'hôte.

• Assurez-vous que vous avez configuré la commandeip http server pour que la redirection sur HTTP fonctionne. La configuration du portail d'administration Web est liée à la configuration du portail d'authentification Web et doit être répertoriée sur le port 80 pour

pouvoir être redirigée. Vous pouvez choisir de l'activer globalement (avec l'utilisation de la commande ip http server) ou vous pouvez activer HTTP pour le module d'authentification Web uniquement (avec l'utilisation de la commande webauth-http-enable sous la carte de paramètre).

• Si vous n'êtes pas redirigé lorsque vous essayez d'accéder à une URL HTTPS et que cela est requis, vérifiez que vous avez la commande intercept-https-enable sous le mappage de paramètre :

#### <#root>

parameter-map type webauth global type webauth

intercept-https-enable

#### trustpoint xxxxx

Vous pouvez également vérifier via l'interface graphique que l'option 'Web Auth intercept HTTPS' est cochée dans la carte des paramètres :

| Q. Search Menu Items | Con | figurati | on •    | > Sec   | urity • > | Web Auth       | Edit Web A    | uth Parameter    |         |       |          |
|----------------------|-----|----------|---------|---------|-----------|----------------|---------------|------------------|---------|-------|----------|
|                      |     |          |         |         | e         |                | Maximum H     | ITTP connections | 100     |       |          |
| 🚃 Dashboard          |     |          |         |         |           |                | Init-State Ti | imeout(secs)     | 120     |       |          |
| Monitoring           | _   | Param    | ieter N | lap Nam | e         |                | Type          |                  | weba    | ıth   | -        |
|                      | U   | giobai   |         |         |           |                | Type          |                  |         |       | <u> </u> |
| Configuration >      | 14  |          | 1       | H       | 10 🔻      | items per page | Virtual IPv4  | Address          |         |       |          |
| (〇) Administration > |     |          |         |         |           |                | Trustpoint    |                  | Se      | elect | •        |
| C Licensing          |     |          |         |         |           |                | Virtual IPv6  | Address          | X:X:X:X | cix   |          |
|                      |     |          |         |         |           |                | Web Auth in   | ntercent HTTPs   |         |       |          |
| Troubleshooting      |     |          |         |         |           |                | Web Addini    |                  |         |       |          |
|                      |     |          |         |         |           |                | Captive Byp   | bass Portal      |         |       |          |

#### Prise en charge des ports de service pour RADIUS

Le contrôleur sans fil de la gamme Cisco Catalyst 9800 dispose d'un port de service appelé GigabitEthernet 0port. À partir de la version 17.6.1, RADIUS (qui inclut CoA) est pris en charge par ce port.

Si vous souhaitez utiliser le port de service pour RADIUS, vous devez disposer de la configuration suivante :

#### <#root>

aaa server radius dynamic-author client 10.48.39.28

#### vrf Mgmt-intf

```
server-key ciscol23
interface GigabitEthernet0
vrf forwarding Mgmt-intf
  ip address x.x.x.x x.x.x.x
!if using aaa group server:
aaa group server radius group-name
server name nicoISE
  ip vrf forwarding Mgmt-intf
```

ip radius source-interface GigabitEthernet0

Collecter les débogages

Le contrôleur WLC 9800 offre des fonctionnalités de traçage TOUJOURS ACTIVES. Cela garantit que toutes les erreurs, avertissements et messages de niveau de notification liés à la connectivité du client sont constamment consignés et que vous pouvez afficher les journaux d'un incident ou d'une défaillance après qu'il se soit produit.

Remarque : vous pouvez revenir en arrière de quelques heures à plusieurs jours dans les journaux, mais cela dépend du volume de journaux générés.

Afin d'afficher les traces que le WLC 9800 a collectées par défaut, vous pouvez vous connecter via SSH/Telnet au WLC 9800 et effectuer ces étapes (assurez-vous que vous consignez la session dans un fichier texte).

Étape 1. Vérifiez l'heure actuelle du WLC de sorte que vous puissiez suivre les journaux dans le temps de retour à quand le problème s'est produit.

#### <#root>

# show clock

Étape 2. Collectez les syslogs à partir de la mémoire tampon WLC ou du syslog externe comme dicté par la configuration du système. Cela permet d'avoir un aperçu rapide de l'état du système et des erreurs éventuelles.

# show logging

Étape 3. Vérifiez si les conditions de débogage sont activées.

### <#root>

# show debugging Cisco IOS XE Conditional Debug Configs: Conditional Debug Global State: Stop Cisco IOS XE Packet Tracing Configs: Packet Infra d

**Remarque** : si une condition est répertoriée, cela signifie que les traces sont consignées au niveau de débogage pour tous les processus qui rencontrent les conditions activées (adresse MAC, adresse IP, etc.). Cela augmente le volume des journaux. Par conséquent, il est recommandé d'effacer toutes les conditions lorsque vous ne déboguez pas activement.

Étape 4. En supposant que l'adresse MAC testée n'était pas répertoriée comme condition à l'étape 3., collectez les traces de niveau de notification toujours actif pour l'adresse MAC spécifique.

#### <#root>

# show logging profile wireless filter { mac | ip } { <aaaa.bbbb.cccc> | <a.b.c.d> } to-file always-on-<FILENAME.txt>

Vous pouvez soit afficher le contenu de la session, soit copier le fichier sur un serveur TFTP externe.

#### <#root>

# more bootflash:always-on-<FILENAME.txt>
or
# copy bootflash:always-on-<FILENAME.txt> tftp://a.b.c.d/path/always-on-<FILENAME.txt>

#### Débogage conditionnel et traçage Radio Active

Si les traces toujours actives ne vous donnent pas suffisamment d'informations pour déterminer le déclencheur du problème en cours d'investigation, vous pouvez activer le débogage conditionnel et capturer la trace Radio Active (RA), qui fournit des traces au niveau du débogage pour tous les processus qui interagissent avec la condition spécifiée (l'adresse MAC du client dans ce cas). Afin d'activer le débogage conditionnel, passez à ces étapes. Étape 5. Assurez-vous qu'aucune condition de débogage n'est activée.

# <#root>

# clear platform condition all

Étape 6. Activez la condition de débogage pour l'adresse MAC du client sans fil que vous souhaitez surveiller.

Ces commandes commencent à surveiller l'adresse MAC fournie pendant 30 minutes (1 800 secondes). Vous pouvez aussi augmenter ce délai pour qu'il atteigne jusqu'à 2085978494 secondes.

# <#root>

# debug wireless mac <aaaa.bbbb.cccc> {monitor-time <seconds>}

Remarque : pour surveiller plusieurs clients à la fois, exécutez la commande debug wireless mac<aaaa.bbbb.cccc> par adresse mac.

Remarque : vous ne voyez pas le résultat de l'activité du client sur la session du terminal, car tout est mis en mémoire tampon en interne pour être visualisé ultérieurement.

Étape 7». Reproduisez le problème ou le comportement que vous souhaitez surveiller.

Étape 8. Arrêtez le débogage si le problème est reproduit avant la fin du temps de surveillance par défaut ou configuré.

## <#root>

# no debug wireless mac <aaaa.bbbb.cccc>

Une fois le temps de surveillance écoulé ou le débogage sans fil arrêté, le WLC 9800 génère un fichier local avec le nom :

ra\_trace\_MAC\_aaaabbbbcccc\_HHMMSS.XXX\_timezone\_DayWeek\_Month\_Day\_year.log

Étape 9. Collectez le fichier de l'exercice d'adressage MAC. Vous pouvez copier le fichierra trace .log sur un serveur externe ou afficher le

résultat directement à l'écran.

Vérifiez le nom du fichier de suivi RA.

#### <#root>

# dir bootflash: | inc ra\_trace

Copiez le fichier sur un serveur externe :

### <#root>

# copy bootflash: ra\_trace\_MAC\_aaaabbbbcccc\_HHMMSS.XXX\_timezone\_DayWeek\_Month\_Day\_year.log tftp://a.b.c.d/ra-FILENAME.txt

Affichez-en le contenu :

### <#root>

# more bootflash: ra\_trace\_MAC\_aaaabbbbcccc\_HHMMSS.XXX\_timezone\_DayWeek\_Month\_Day\_year.log

Étape 10. Si la cause première n'est toujours pas évidente, collectez les journaux internes qui sont une vue plus détaillée des journaux de niveau débogage. Vous n'avez pas besoin de déboguer à nouveau le client, car nous examinons seulement plus en détail les journaux de débogage qui ont déjà été collectés et stockés en interne.

#### <#root>

# show logging profile wireless internal filter { mac | ip } { <aaa.bbbb.cccc> | <a.b.c.d> } to-file ra-internal-<FILENAME>.txt

Remarque : cette sortie de commande retourne des traces pour tous les niveaux de log pour tous les processus et est assez volumineuse. Contactez le TAC Cisco pour vous aider à analyser ces traces.

Vous pouvez copier le fichierra-internal-FILENAME.txt sur un serveur externe ou afficher le résultat directement à l'écran.

Copiez le fichier sur un serveur externe :

#### <#root>

# copy bootflash:ra-internal-<FILENAME>.txt tftp://a.b.c.d/ra-internal-<FILENAME>.txt

Affichez-en le contenu :

## <#root>

# more bootflash:ra-internal-<FILENAME>.txt

Étape 11. Supprimez les conditions de débogage.

## <#root>

# clear platform condition all

**Remarque** : assurez-vous de toujours supprimer les conditions de débogage après une session de dépannage.

#### Exemples

Si le résultat de l'authentification n'est pas ce que vous attendiez, il est important de naviguer jusqu'à la page ISEOperations > Live logs et d'obtenir les détails du résultat de l'authentification.

La raison de la panne (en cas de panne) et tous les attributs Radius reçus par ISE s'affichent.

Dans l'exemple suivant, ISE a rejeté l'authentification, car aucune règle d'autorisation n'y correspondait. En effet, vous voyez l'attribut Calledstation-ID envoyé en tant que nom SSID ajouté à l'adresse MAC AP, alors que l'autorisation correspond exactement au nom SSID. Elle est corrigée avec la modification de cette règle en 'contient' au lieu de 'égal'.

| Event          | 5400 Authentication failed                                                                                                    |
|----------------|----------------------------------------------------------------------------------------------------|
| Failure Reason | 15039 Rejected per authorization profile                                                                                                    |
| Resolution     | Authorization Profile with ACCESS_REJECT attribute was selected as a result of<br>the matching authorization rule. Check the appropriate Authorization policy rule-<br>results. |
| Root cause     | Selected Authorization Profile contains ACCESS_REJECT attribute                                                                                                    |
| Username       | E8:36:17:1F:A1:62                                                                                                    |

 15048
 Queried PIP - Radius.NAS-Port-Type

 15048
 Queried PIP - Network Access.UserName

 15048
 Queried PIP - IdentityGroup.Name (2 times)

 15048
 Queried PIP - EndPoints.LogicalProfile

 15048
 Queried PIP - Radius.Pailed\_Station\_IP

 15048
 Queried PIP - Radius.Pailed\_Station\_IP

 15048
 Queried PIP - Network Access.AuthenticationStatus

 15016
 Selected Authorization Profile - DenyAccess

 15039
 Rejected per authorization profile

 11003
 Returned RADIUS Access-Reject

# **Other Attributes**

| ConfigVersionId                      | 140                                                                                                    |
|--------------------------------------|----------------------------------------------------------------------------------------------------|
| Device Port                          | 58209                                                                                                    |
| DestinationPort                      | 1812                                                                                                    |
| RadiusPacketType                     | AccessRequest                                                                                                    |
| Protocol                             | Radius                                                                                                    |
| NAS-Port                             | 71111                                                                                                    |
| Framed-MTU                           | 1485                                                                                                    |
| OriginalUserName                     | e836171fa162                                                                                                    |
| NetworkDeviceProfileId               | b0699505-3150-4215-a80e-6753d45bf56c                                                                                                    |
| IsThirdPartyDeviceFlow               | false                                                                                                    |
| AcsSessionID                         | nicolse26/356963261/1                                                                                                    |
| UseCase                              | Host Lookup                                                                                                    |
| SelectedAuthenticationIdentityStores | Internal Endpoints                                                                                                    |
| IdentityPolicyMatchedRule            | MAB                                                                                                    |
| AuthorizationPolicyMatchedRule       | Default                                                                                                    |
| EndPointMACAddress                   | E8-36-17-1F-A1-62                                                                                                    |
| ISEPolicySetName                     | Default                                                                                                    |
| IdentitySelectionMatchedRule         | MAB                                                                                                    |
| DTLSSupport                          | Unknown                                                                                                    |
| Network Device Profile               | Cisco                                                                                                    |
| Location                             | Location#All Locations                                                                                                    |
| Device Type                          | Device Type#All Device Types                                                                                                    |
| IPSEC                                | IPSEC#Is IPSEC Device#No                                                                                                    |
| RADIUS Username                      | E8:36:17:1F:A1:62                                                                                                    |
| NAS-Identifier                       | cwa-ssid                                                                                                    |
| Device IP Address                    | 10.48.71.120                                                                                                    |
| CPMSessionID                         | 7847300A0000012DFC227BF1                                                                                                    |
| Called-Station-ID                    | 00-27-e3-8f-33-a0:cwa-ssid                                                                                                    |
| CiscoAVPair                          | service-type=Call Check,<br>audit-session-id=7847300A0000012DFC227BF1,<br>method=mab,<br>client-iif-id=3003124185,<br>vlan-id=1468,<br>cisco-wid=cura-seid |

| Q. Search Menu Items |                                                   | Troubleshooting - > Radioactive Trace |                                 |            |  |  |  |  |  |  |
|----------------------|---------------------------------------------------|---------------------------------------|---------------------------------|------------|--|--|--|--|--|--|
| 🚃 Dashboard          | Dashboard Conditional Debug Global State: Stopped |                                       |                                 |            |  |  |  |  |  |  |
| Monitoring           | >                                                 | + Add X Delete Start                  | Stop                            |            |  |  |  |  |  |  |
|                      | >                                                 | MAC/IP Address                        | Trace file                      |            |  |  |  |  |  |  |
| Administration       | >                                                 | e836.171f.a162      H                 | debugTrace_e836.171f.a162.txt 📥 | ► Generate |  |  |  |  |  |  |
| X Troubleshooting    |                                                   |                                       |                                 |            |  |  |  |  |  |  |

Dans ce cas, le problème réside dans le fait que vous avez fait une faute de frappe lorsque vous avez créé le nom de la liste de contrôle d'accès et il ne correspond pas au nom de la liste de contrôle d'accès retourné par les ISE ou le WLC se plaint qu'il n'y a pas de liste de contrôle d'accès comme celle demandée par ISE :

# <#root>

 $2019/09/04 \ 12:00:06.507 \ \{wncd_x_R0-0\} \\ \{1\}: \ [client-auth] \ [24264]: \ (ERR): MAC: e836.171f.a162 \ client \ authz \ result: \ FAILURE \ 2019/09/04 \ 12:00:06.51 \ result: \ FAILURE \ 2019/09/04 \ result: \ FAILURE \ 2019/09/04 \ result: \ 40/04 \ result: \ 40/04 \ result:$ 

# À propos de cette traduction

Cisco a traduit ce document en traduction automatisée vérifiée par une personne dans le cadre d'un service mondial permettant à nos utilisateurs d'obtenir le contenu d'assistance dans leur propre langue.

Il convient cependant de noter que même la meilleure traduction automatisée ne sera pas aussi précise que celle fournie par un traducteur professionnel.